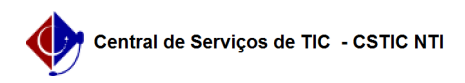

## [Tutorial] Como configurar sua conexão VPN UFPE no iPhone [iOS] (L2TP) 21/10/2024 06:32:54

|                                                                                 |                                                        |                     |                 | Imprimir artigo da FAQ |
|---------------------------------------------------------------------------------|--------------------------------------------------------|---------------------|-----------------|------------------------|
| Categoria:                                                                      | Acesso Externo                                         | Votos:              | 0               |                        |
| Estado:                                                                         | público (todos)                                        | Resultado:          | 0.00 %          |                        |
|                                                                                 |                                                        | Última atualização: | Qui 19 Mar 17:5 | 3:10 2020              |
|                                                                                 |                                                        |                     |                 |                        |
| Palavras-chave                                                                  |                                                        |                     |                 |                        |
| iphone; vpn                                                                     |                                                        |                     |                 |                        |
| Artigo (público)                                                                |                                                        |                     |                 |                        |
| Procedimentos                                                                   |                                                        |                     |                 |                        |
| Como configurar sua co                                                          | nexão VPN UFPE no iPhone [iOS] (L2TP)                  |                     |                 |                        |
| -                                                                               |                                                        |                     |                 |                        |
| Acesse as configurações                                                         | do sistema através do ícone "Ajustes" na tela inicial. |                     |                 |                        |
| -                                                                               |                                                        |                     |                 |                        |
| Em seguida vá ao menu                                                           | "Geral" e após acesse "VPN".                           |                     |                 |                        |
| -                                                                               |                                                        |                     |                 |                        |
| Na opção "adicionar cor                                                         | figuração de VPN" faça a seguinte configuração.        |                     |                 |                        |
| Tipo: L2TP                                                                      |                                                        |                     |                 |                        |
| Servidor: vpn.ufpe.br                                                           |                                                        |                     |                 |                        |
| Segredo: ufpe.nti                                                               |                                                        |                     |                 |                        |
| -                                                                               |                                                        |                     |                 |                        |
| Opção 1: Utilizar o [1]UF                                                       | PE ID                                                  |                     |                 |                        |
| Conta: seu e-mail institu                                                       | cional completo (ex: nome.sobrenome@ufpe.br)           |                     |                 |                        |
| Senha: sua senha do UF                                                          | PE ID                                                  |                     |                 |                        |
| -                                                                               |                                                        |                     |                 |                        |
| Opção 2: Utilizar a senha de serviços integrados criada no [2]SIGA              |                                                        |                     |                 |                        |
| Conta: seu e-mail institucional parcial (ex: nome.sobrenome)                    |                                                        |                     |                 |                        |
| Senha: sua senha de sei                                                         | viços integrados                                       |                     |                 |                        |
| -                                                                               |                                                        |                     |                 |                        |
| Clicar em OK para finaliz                                                       | ar e sua VPN estará configurada no aparelho.           |                     |                 |                        |
|                                                                                 |                                                        |                     |                 |                        |
| <ul><li>[1] https://id.ufpe.br/ufp</li><li>[2] https://siga.ufpe.br/u</li></ul> | e-id/#!/<br>fpe/index.jsp                              |                     |                 |                        |